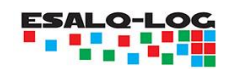

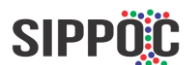

# Tutorial da Plataforma do Sistema de Informações de Perdas de Pós-Colheita (SIPPOC) desenvolvido pelo Grupo ESALQ-LOG

O objetivo deste documento é apresentar o Tutorial de Funcionamento da Plataforma do Sistema de Informações de Perdas de Pós-Colheita (SIPPOC) desenvolvimento pelo Grupo ESALQ-LOG.

Para acessar a plataforma, é preciso realizar um cadastro gratuito, no qual o usuário define o login, senha e e-mail. Após efetivar o cadastro, o usuário receberá um e-mail de confirmação para acessar a plataforma.

Nesta plataforma, são reunidas quatro ferramentas:

- Calculadora de Perdas na Logística
- Base de Indicadores de Perdas de Pós-Colheita
- Mapa de Indicadores de Perdas Regionais de São Paulo
- Mapa de Indicadores Logísticos de São Paulo

#### 1) Calculadora de Perdas na Logística

Esta ferramenta possui o objetivo de quantificar as perdas físicas, econômicas, ambientais, nutricionais e de área a partir das perdas que ocorrem em diferentes etapas na logística de soja, milho e trigo no estado de São Paulo.

Na primeira tela de opções, o usuário poderá definir:

- Produto: grãos
- Operação de transporte: Unimodal (somente transporte rodoviário) ou multimodal (integração entre transporte rodoviário e ferroviário)
- Tipo de Destino: Exportação ou Centro Consumidor (Mercado Interno)
- Operação de Armazenagem: Fazenda ou Fora da Fazenda

| Calculadora d           | le Perdas na Lo | ogística |
|-------------------------|-----------------|----------|
| Produto                 | GRAOS           | ¥        |
| Operação de Transporte  | Selecione       | T        |
| Tipo de Destino         | Selecione       | T        |
| Operação de Armazenagem | Selecione       | T        |
| Outras Análises         |                 | Próximo  |

Figura 1 – Tela inicial da Calculadora de Perdas na Logística

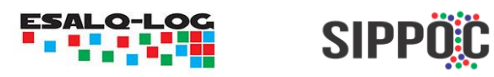

Para a configuração de análise escolhida, abrirá uma nova tela para inclusão de parâmetros de perdas por atividades. O usuário poderá editar os parâmetros conforme o interesse que desejar simular. Os valores dos parâmetros de perdas sugeridos foram os obtidos através da pesquisa junto com agentes do setor e na literatura. Na seção de "Outros Parâmetros" são solicitados indicadores envolvendo a distância total rodoviária percorrida, distância total ferroviária percorrida (se existente), preço do produto e quantidade movimentada.

| Atividade Logística                                     | Nível de Perda |
|---------------------------------------------------------|----------------|
| Armazenagem (Fazenda)                                   | 0.9 %          |
| Transporte Rodoviário (Fazenda -> Terminal Ferroviário) | 0.05 %         |
| Terminal Ferroviário                                    | 0.25 %         |
| Transporte Ferroviário (Terminal Ferroviário -> Porto)  | 0.17 %         |
| Porto                                                   | 0.25 %         |
|                                                         |                |
| Outros Parâmetros                                       | Parâmetro      |
| Distância Total Rodoviária Percorrida                   | 100 Km         |
| Distância Total Ferroviária Percorrida                  | 350 Km         |
| Preço do Produto                                        | 1200 R\$/t     |
| Quantidade Movimentada                                  | 50 t           |
| Anterior                                                | Próximo        |

Figura 2 – Tela para entrada de parâmetros na calculadora de perdas na logística

Após clicar em "Próximo", aparecerá uma nova tela com os resultados envolvendo:

- Quantidade de perda por atividade logística
- Quantidade total perdida
- Índice de perda (% da quantidade inicialmente movimentada)
- Perda econômica (custo da venda perdida)
- Perda ambiental (emissão de CO<sub>2</sub> adicionado na atmosfera para transportar produtos que serão perdidos no final da cadeia)
- Perda nutricional, envolvendo: calorias, proteínas, carboidratos e gorduras
- Perda de área: quantidade de área agricultável do estado de São Paulo que foi destinado para produção de cada tipo de grão perdido na atividade logística

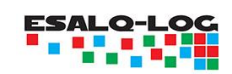

## SIPPO C

| Atividade Logísti                             | ca                 | Perdas (t)   | Perdas Relativas (%) |
|-----------------------------------------------|--------------------|--------------|----------------------|
| Armazenagem (Fazenda)                         |                    | 0,45         | 55,84 %              |
| Transporte Rodoviário (Fazenda -> Tern        | ninal Ferroviário) | 0,02         | 3,07 %               |
| Terminal ferroviário                          |                    | 0,12         | 15,36 %              |
| Transporte ferroviário (terminal ferroviár    | io - porto)        | 0,08         | 10,42 %              |
| Porto                                         |                    | 0,12         | 15,30 %              |
|                                               |                    |              |                      |
| Dimensões Gera                                | is                 | Perdas       |                      |
| Quantidade Perdida                            |                    | 0,8059 t     |                      |
| Índice de Perda                               |                    | 0,0161 %     |                      |
| Perda Econômica                               |                    | R\$ 967,0368 |                      |
| Perda Ambiental (Emissão de GEE na Logística) |                    | 0.557 Kg CO2 |                      |
|                                               |                    |              |                      |
| Perda Nutricional                             | SOJA               | MILHO        | TRIGO                |
| Calorias (mil)                                | 3.635,76           | 2.941,89     | 2.757,57             |
| Proteínas (kg)                                | 319,07             | 75,73        | 91,08                |
| Carbohidratos (kg)                            | 263,78             | 597,12       | 612.79               |
| Gorduras (kg)                                 | 174,29             | 38,35        | 13,85                |

Figura 3 – Tela de resultados da simulação de perdas na logística a partir dos parâmetros e configurações estabelecidas anteriormente

Além disso, são apresentados indicadores gráficos dos diversos tipos de perdas na configuração selecionada, conforme o exemplo.

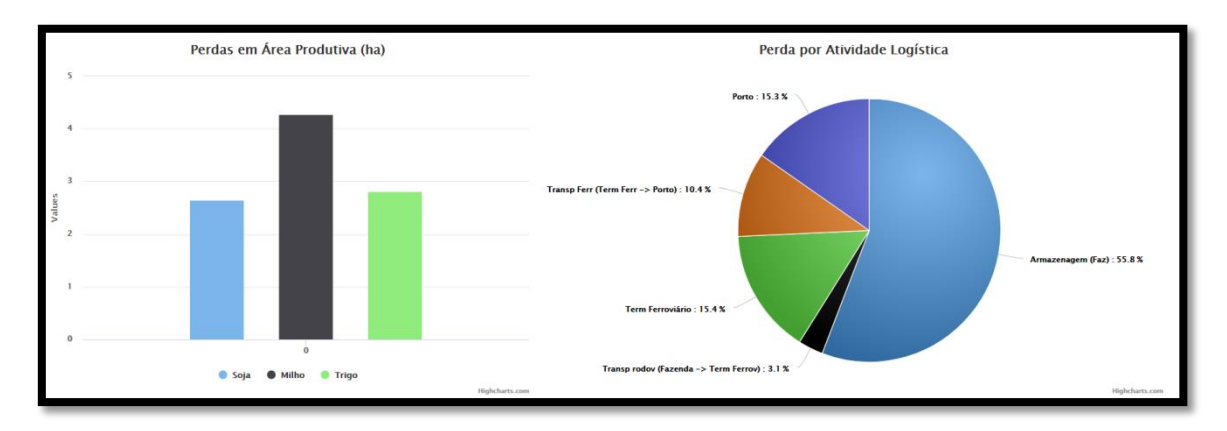

Figura 4 – Exemplo da tela de análise gráfica das perdas na ferramenta da calculadora

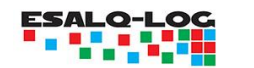

### **SIPPO**C

#### 2) Base de Indicadores de Perdas de Pós-Colheita

Esta ferramenta apresenta uma ampla base de indicadores de perdas de pós-colheita envolvendo diversos tipos de produtos, métodos de mensuração, países e níveis na cadeia de suprimentos de uma ampla variedade de artigos publicados na literatura nacional e internacional.

A primeira tela, o usuário poderá em optar para analisar os indicadores baseado em:

- Produto: uma gama bastante diversificada de produtos perecíveis e não perecíveis
- País: uma diversidade de países
- Nível na cadeia de suprimentos: produção, armazenagem, transporte, distribuição, atacado, varejo etc.

| Base de indicadores de Perdas de Pós-Colheita |                           |  |  |  |  |
|-----------------------------------------------|---------------------------|--|--|--|--|
| Produto                                       | ** Selecione o produto ** |  |  |  |  |
| País                                          | ** TODOS PAISES **        |  |  |  |  |
| Nível na Cadeia de<br>Suprimentos             | ** TODOS OS NIVEIS **     |  |  |  |  |
| Outras Análises                               | ОК                        |  |  |  |  |

Figura 5 – Tela de configuração de acesso à base de indicadores de perdas de pós-colheita

Após a seleção de interesse do usuário, é apresentada a tela com os resultados envolvendo a classificação da informação: Produto, País, Unidade Federativa (caso o país seja Brasil), Nível de Perdas (%), Ano, Nível na Cadeia de Suprimentos, Método utilizado para aferição da perda, Observação caso existente e Referência utilizada.

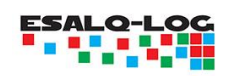

### SIPPO C

|                  | Base de indicadores de Perdas de Pós-Colheita |            |        |      |                        |                                   |                                                                                           |                                                                                                    |
|------------------|-----------------------------------------------|------------|--------|------|------------------------|-----------------------------------|-------------------------------------------------------------------------------------------|----------------------------------------------------------------------------------------------------|
| Produto<br>11-11 | Pais                                          | UF<br>17-0 | Perdas | Ano  | Nivel                  | Metodo                            | Observação                                                                                | Referencia                                                                                                    |
| Soja             | Brasil                                        |            | 2.70%  | 2002 | Armazenagem            | Entrevista                        | Ministério de Agricultura:<br>Comissão técnica para redução<br>das perdas na agricultura. | GROLLEAUD, M. Post-harvest losses. discovering the full story. Overview of the phenomenon of losses during<br>the post-harvest system. Rome (Italy/FAO, 2002.                                                            |
| Soja             | Brasil                                        |            | 0.35%  | 2017 | Armazenagem - Fazenda  | Entrevista/Análise<br>estatística |                                                                                           | PÉRA, T.G. Modelagem das perdas na agrologística de grãos no Brazil: uma aplicação de programação<br>matemática. 2017. 180p. Dissertação (Mestrado) – Escola Politécnica. Universidade de São Paulo, São Paulo,<br>2017. |
| Soja             | Brasil                                        |            | 0.08%  | 2017 | Armazenagem Externa    | Entrevista/Análise<br>estatística |                                                                                           | PÉRA, T.G. Modelagem das perdas na agrologística de grâns no Brasil: uma aplicação de programação<br>matemática. 2017. 180p. Dissertação (Mestrado) – Escola Politécnica. Universidade de São Paulo, São Paulo,<br>2017. |
| Soja             | Brasil                                        |            | 5.00%  | 2002 | Colheita               | Entrevista                        | Ministério de Agricultura:<br>Comissão técnica para redução<br>das perdas na agricultura. | GROLLEAUD, M. Post-harvest losses: discovering the full story. Overview of the phenomenon of losses during the post-harvest system Rome (Italy/FAC), 2002.                                                               |
| Soja             | Brasil                                        |            | 10.30% | 2002 | Total                  | Entrevista                        | Ministério de Agricultura:<br>Comissão técnica para redução<br>das perdas na agricultura. | GROLLEAUD, M. Post-harvest losses: discovering the full story. Overview of the phenomenon of losses during<br>the post-harvest system Rome (Italy/FAC, 2002.                                                             |
| Soja             | India                                         |            | 10.00% | 2015 | Total                  | Dados<br>secundários              |                                                                                           | CARDOEN, D. et al. Agriculture biomass in India: Part 2. Post-harvest losses, cost and environmental impacts.<br>Resources, Conservation and Recycling, v. 101, p. 143–153, 2015.                                        |
| Soja             | Brasil                                        |            | 0.05%  | 2017 | Transbordo/Armazenagem | Entrevista/Análise<br>estatística | Terminal ferroviário                                                                      | PÉRA, T.G. Modelagem das perdas na agrologística de grãos no Brasil: uma aplicação de programação<br>matematica. 2017. 180p. Dissertação (Mestrado) – Escola Politêcnica. Universidade de São Paulo, São Paulo,<br>2017. |
| Soja             | Brasil                                        |            | 0.01%  | 2017 | Transbordo/Armazenagem | Entrevista/Análise<br>estatística | Terminal hidroviário                                                                      | PÉRA, T.G. Modelagem das pardas na agrologística de grãos no Brasil: uma aplicação de programação<br>matemática. 2017. 180p. Dissentação (Mestrado) – Escola Politécnica, Universidade de São Paulo, São Paulo,<br>2017. |
|                  |                                               | 1          |        |      | 1                      |                                   | Nova pesquisa<br>Baixar elaniba                                                           |                                                                                                    |
|                  |                                               |            |        |      |                        |                                   | trattan pranana                                                                           |                                                                                                    |

Figura 6 – Resultado da consulta na base de indicadores de perdas de pós-colheita (exemplo)

Além disso, o usuário poderá realizar o *download* da consulta em formato de planilha eletrônica.

#### 3) Mapa de Indicadores Regionais de Perdas no estado de São Paulo

O objetivo desta ferramenta é apresentar os indicadores de perdas de soja e milho em formatos de mapas dinâmicos, para o ano de 2016, obtidos através da quantificação do modelo de perdas de grãos em nível de mesorregião e nível na cadeia de suprimentos.

Na primeira tela, o usuário poderá definir:

- Produto: soja ou milho
- Perda por nível na cadeia de suprimento: perda na armazenagem (fora da fazenda), perda na armazenagem (dentro da fazenda), perda no transporte de transferência entre fazenda e armazém, perda na multimodalidade ferroviária, perda no transporte rodoviário, perda no porto, perdas totais (toneladas) e perdas totais (% da produção da mesorregião).

| Mapa Indicadores Regionais de Perdas de SP   Produto   SOJA   NÍVEL CADEIA SUPRIMENTO | TIPO DE ANÁLISE                            |   |
|---------------------------------------------------------------------------------------|--------------------------------------------|---|
| Produto<br>SOJA v<br>NÍVEL CADEIA SUPRIMENTO                                          | Mapa Indicadores Regionais de Perdas de SP | Ŧ |
| SOJA                                                                                  |                                            |   |
| NÍVEL CADEIA SUPRIMENTO                                                               | Ŧ                                          |   |
|                                                                                       | RIMENTO                                    |   |
| PERDAS TOTAIS (% DA PRODUCAO)                                                         | A PRODUCAO)                                | • |

Figura 7 – Tela de configuração da ferramenta "Mapa de Indicadores Regionais de Perdas de SP"

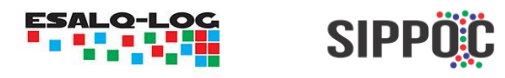

Após o usuário clicar em "Analisar", será apresentada a tela do mapa dinâmico trazendo informações sobre a perda e produto analisado.

A Figura abaixo apresenta, por exemplo, o indicador de perda de soja (% da produção) para a mesorregião de Assis, além de um relatório de perda para cada atividade logística. Conforme o usuário navega o mouse em cada mesorregião, é apresentando um relatório específico sobre a perda. O mapa também ilustra em formato de escala de cores os níveis de perdas.

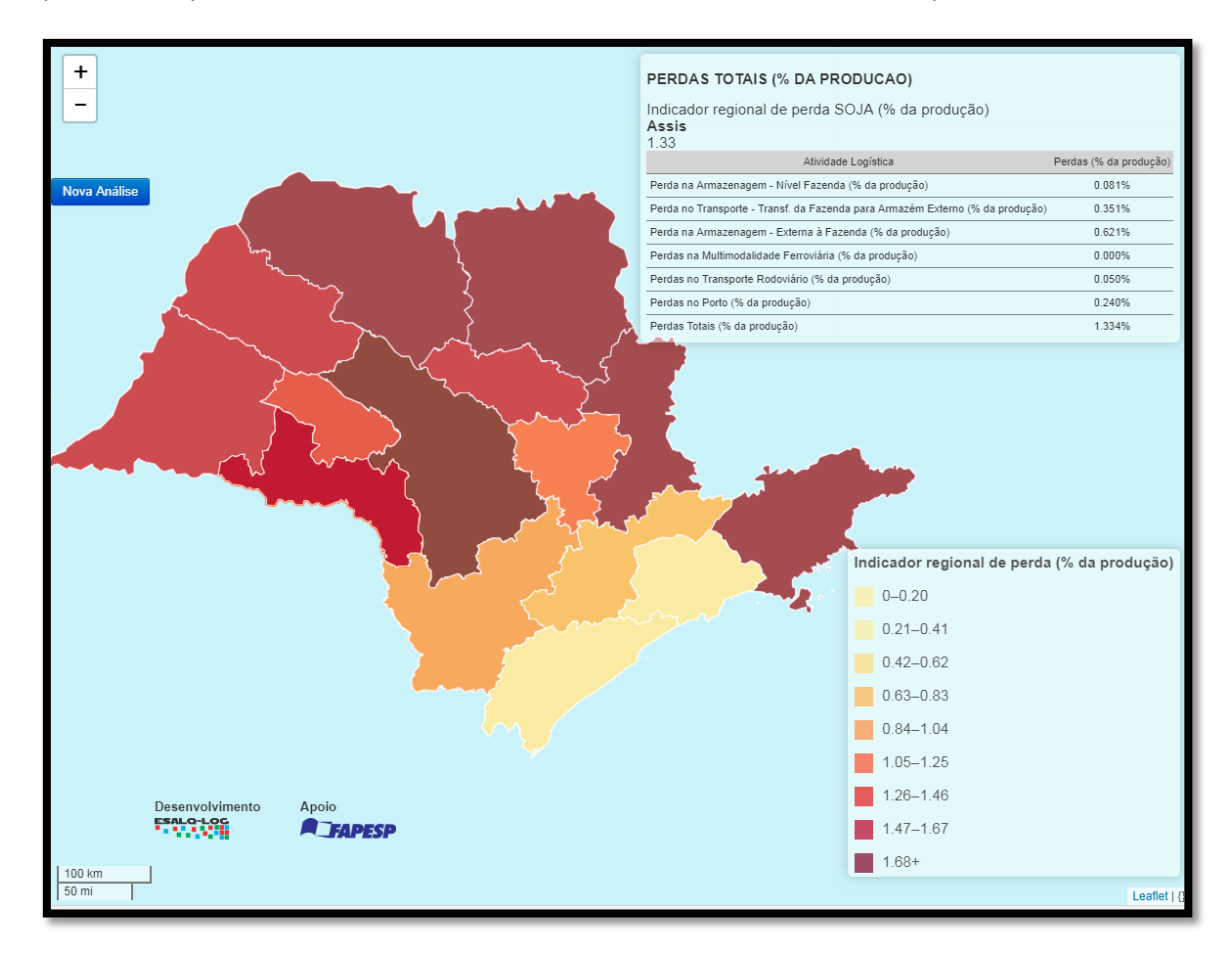

Figura 8 – Exemplo de tela de resultados no mapa dinâmico de perdas totais de soja (% da produção)

#### 4) Mapa de Indicadores Logísticos de São Paulo

O objetivo desta ferramenta é apresentar em formatos de mapas, uma série de indicadores logísticos do estado de São Paulo, em nível de mesorregião, objetivando contrapor informações sobre perdas e outros tipos de análises.

Nesta linha, o usuário poderá selecionar os seguintes indicadores logísticos, por mesorregião:

• Densidade rodoviária (quilômetros de rodovias por mil quilômetros quadrados de superfície)

### ESALQ-LOG

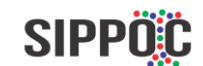

- Capacidade estática de armazenagem (toneladas)
- Capacidade de armazenagem em relação à produção de grãos (%)
- Participação da armazenagem na fazenda em relação à capacidade total de armazenagem (%)
- Produção de milho (toneladas)
- Produção de soja (toneladas)

|                     | TIPO DE ANÁLISE                   |  |  |  |  |  |
|---------------------|-----------------------------------|--|--|--|--|--|
|                     | Mapa Indicadores Logísticos de SP |  |  |  |  |  |
| INDICADOR           | LOGISTICO                         |  |  |  |  |  |
| Selecione Indicador |                                   |  |  |  |  |  |
| Analisar            |                                   |  |  |  |  |  |

Figura 9 – Tela de configuração inicial da Ferramenta "Mapa Indicadores Logísticos de SP"

Após o usuário selecionar o indicador de interessar e clicar em "Analisar", será apresentado o mapa dinâmico, no qual é possível navegar o mouse para analisar as informações numéricas para mesorregião, além de apresentar uma coloração conforme as diferentes escalas da variável analisada.

Por exemplo, a Figura abaixo apresenta o indicador de densidade rodoviária.

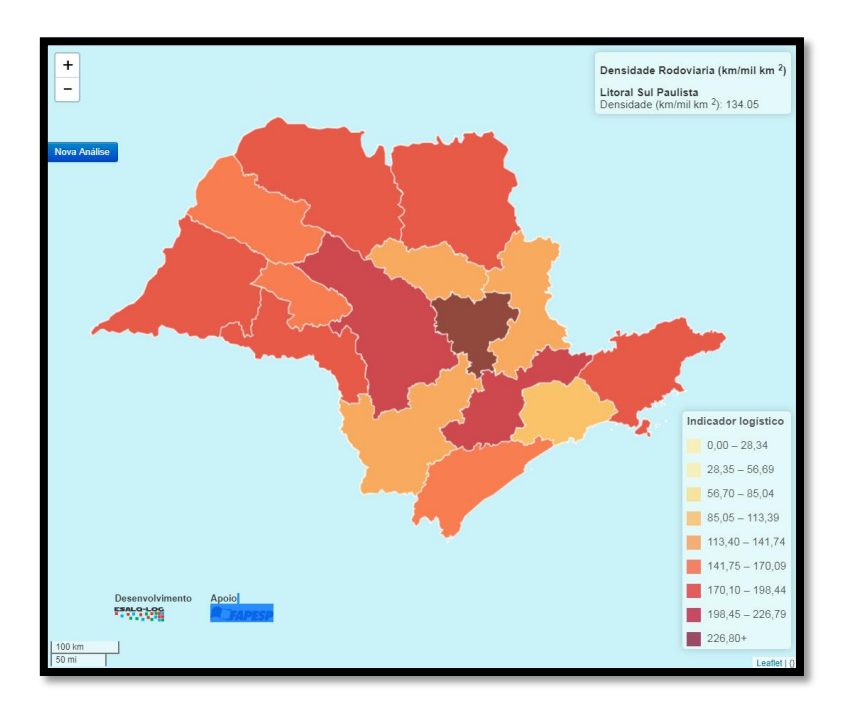

Figura 10 – Exemplo de tela de resultados no mapa dinâmico do indicador logística de densidade rodoviária (quilômetro de rodovias por mil quilômetros quadrados de superfície)